# MiniFinder® Atto Pro Quick Guide

Real-Time Tracking via MiniFinder GO

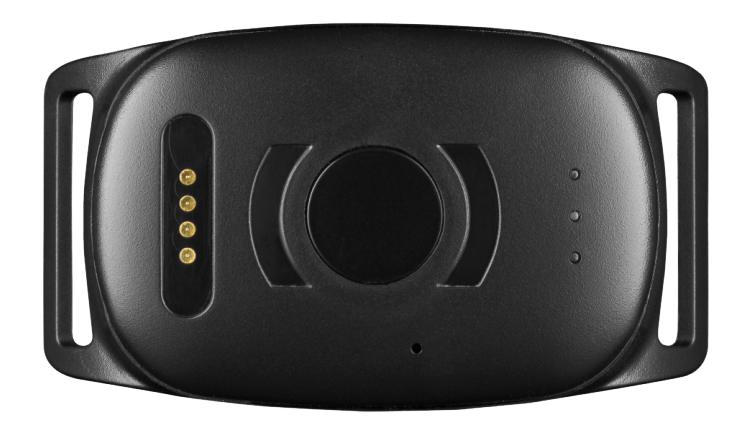

### INTRODUCTION

The goal of this quick guide is to help you get started with your MiniFinder<sup>®</sup> Atto Pro and live tracking of your asset via MiniFinder GO Tracking System in the shortest possible time.

Before the first use, please charge the device for approximately 3h. Next time device is fully charged after 2h. Please charge the device with the included USB cable. Please charge the device with the included USB cable. Connect it to a computer or to a power adaptor, then Atto Pro starts automatically as soon as it gets power.

Place the magnetic charging cable against the charging pins to charge. See the picture below.

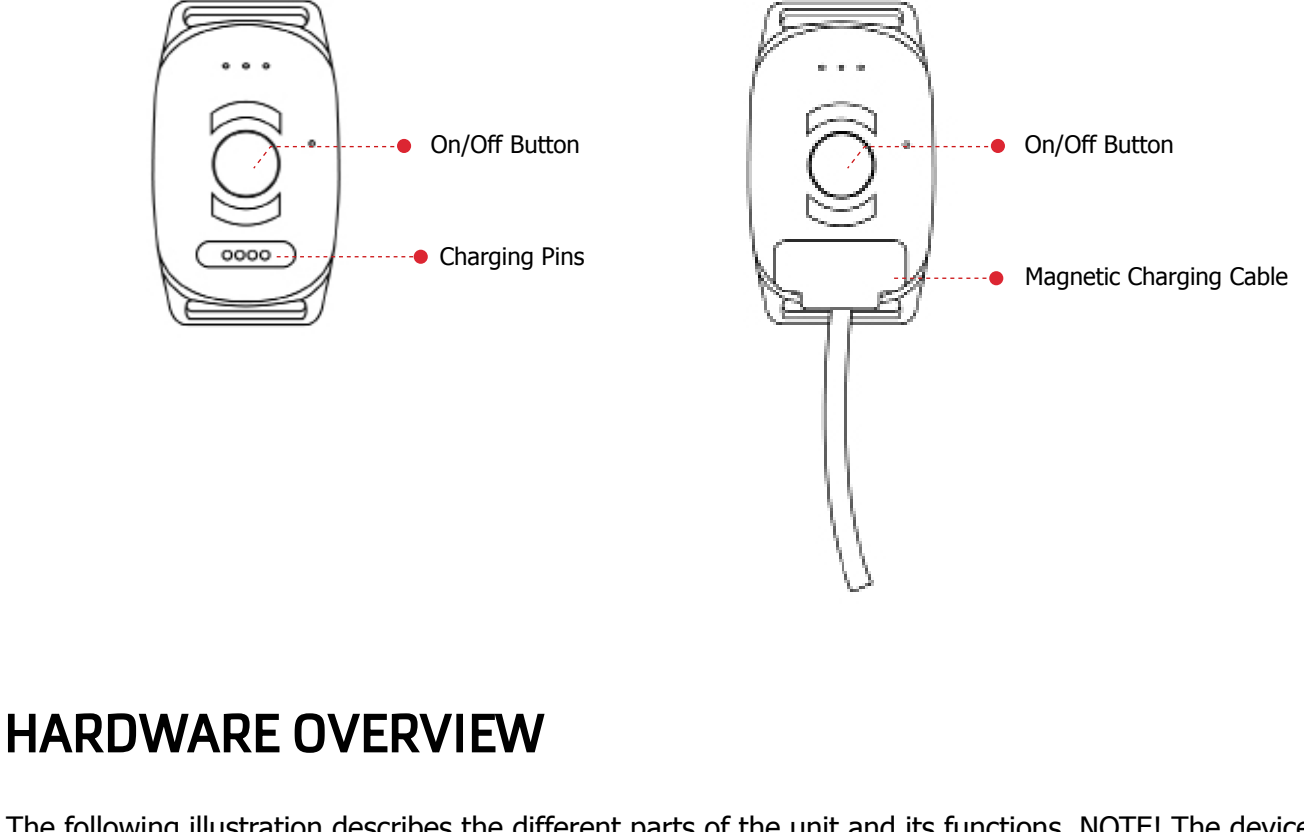

The following illustration describes the different parts of the unit and its functions. NOTE! The device comes with a pre-installed SIM-card.

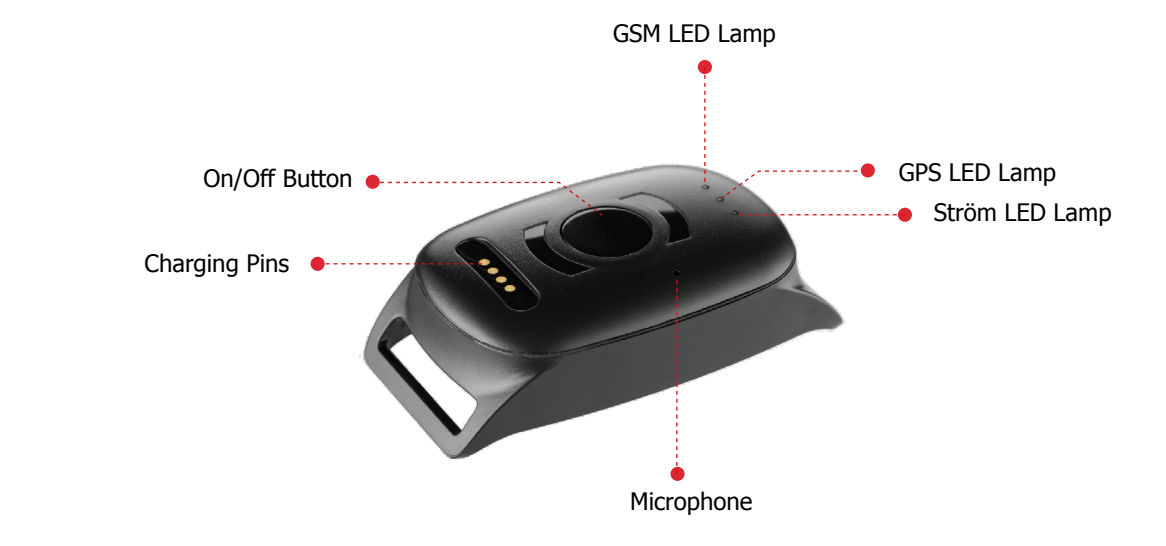

**NOTE!** If you have received a login information for the APP from MiniFinder, please skip the device registration steps 1 and 2 below.

### **DEVICE REGISTRATION**

1

Please go to <u>my.minifinder.com</u> to create your account and activate your device.

#### Register your MiniFinder

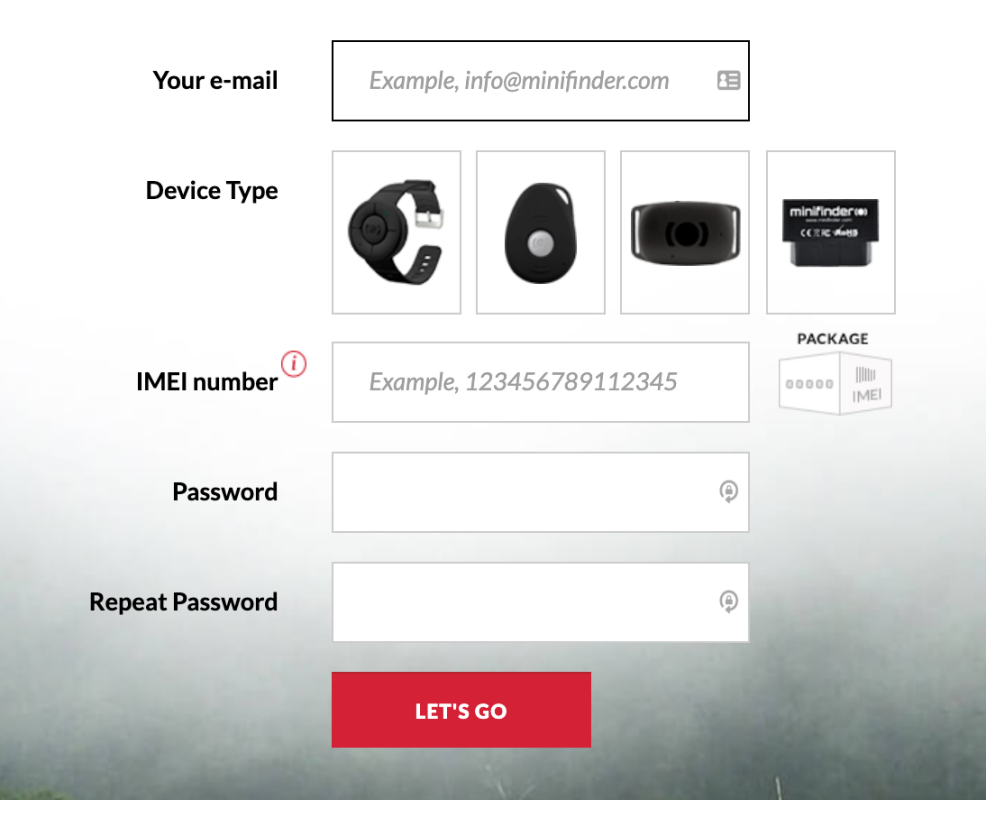

2

Before starting the tracking for the first time, please make sure to place the device outdoors for **3-5 minutes** for faster fixing against **GPS satellites**. Start the device by connecting the supplied micro USB cable to it.

# **REAL-TIME TRACKING VIA MINIFINDER GO**

After creating an account and activating the device, you can log in to <u>https://go.minifinder.com</u> with your login details or download the MiniFinder GO app from the Apple App Store or Google Play. Start the app or open your browser to log in.

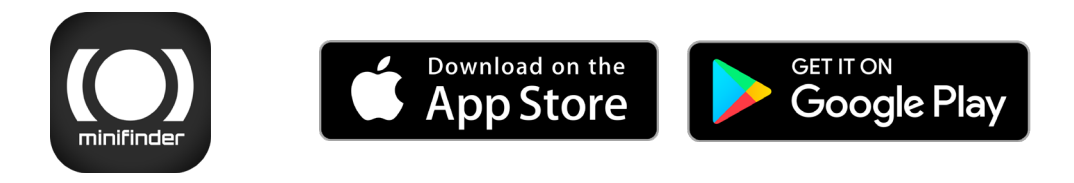

Here is how to track through web browsers on your computer: Select (1) **Monitoring** in the top menu and (2) **then click on your device** to display its (3) **real-time position** on the map.

| <u> </u>                   |                    | _      |                |       | _         |                  |               |
|----------------------------|--------------------|--------|----------------|-------|-----------|------------------|---------------|
| minifinder(o); 🔇           | Monitoring         | Tracks | E Mes          | sages | Reports   | 🖏 Geofences      | Notifications |
| 🗹 🛃 🏣 🏣 🔚                  | $\oplus $          | 3 묘.[  |                | î ×   |           | Moheda           | 30            |
| V 💡 #1845 🛛 🙎              | $\diamond \Theta$  | •      | ≟≞ prs (       | • ×   | Villarp   |                  |               |
| Nano #077 #test            | ♦ ⊛                | •      | in ⊫<br>gprs ( | • ×   | <b>IU</b> | Gurtam Maps      |               |
| Nano Test #2245            | ♦ ⊝                | •      | in ⊫ (         | • ×   | +         | Google Streets   | unatorp       |
| Nano Test #2260            | ♦ ⊛                | •      | in ≱<br>gps (  | • ×   | - Hic     | Google Physical  | Öishy         |
| MiniFinder Nano #0010      | $\diamond \ominus$ | •      | *              | • ×   | 1         | Google Satellite | Ojaby         |
| MiniFinder Pico #25 #green | <b>♦</b> Θ         | •      | La ▶ (         | • ×   | <b>N</b>  | Google Hybrid    |               |
| MiniFinder Pico #demo      | ♦ ⊛                | •      | in ► (         | • ×   | 12        | Goonle Man Maker |               |

For more information on the various parts and functions of the map, please see "MiniFinder GO Quick Guide" that you have received along with the login information.

### **OTHER INFORMATION**

The device is charged through the supplied micro USB cable either via a computer or a power adaptor with USB output.

## MiniFinder<sup>®</sup> Atto Pro & GO User Manual

For more functions and commands, please download the complete user manual:

minifinder-atto-pro-minifinder-go\_user\_guide-en

# MiniFinder GO Quick Quide

To get started with live tracking, please read "MiniFinder GO Quick Guide":

minifinder-go\_quick\_guide-en

2 of 3

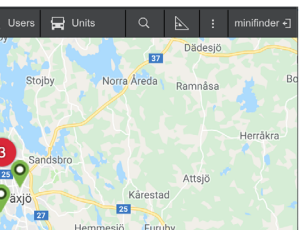

# minifinder()°

Support: support@minifinder.com

**Telephone:** +46(0)470-786833

Website: www.minifinder.com